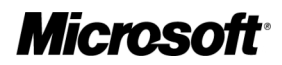

# Microsoft Dynamics Registration and Training Certification Form for Services Provider License Agreement (Indirect)

### **1. SPLA Agreement Number**

Enter the Services Provider License Agreement (SPLA Agreement) Number in the field below.

**Note:** A SPLA agreement number is required to continue this registration. If you are not a SPLA Partner, you must first enroll in the SPLA Program. To learn more about the SPLA program and eligibility requirements visit <u>http://www.microsoft.com/licensing/programs/spla/default.mspx</u>.

| SPLA Agreement Number:            |  |
|-----------------------------------|--|
| VAT Number (European Union Only): |  |

## 2. Solution Provider Agreement Partner

If you are also a Microsoft Dynamics Solution Provider Agreement (SPA) partner complete the fields below. If you are not a SPA partner proceed directly to Microsoft Dynamics Software to be Licensed section.

**Note:** For information about SPA, please see the SPA Guide for your region on the Microsoft Partner Portal. http://partner.microsoft.com/.

| Company Name: | MBS Account No:   |  |
|---------------|-------------------|--|
|               | MBS Authorization |  |
|               | MSPP ID:          |  |

#### 3. Microsoft Dynamics Software to be Licensed

In order to license and use Microsoft Dynamics Software, you or your Microsoft Dynamics SPA partner must meet the applicable minimum examination requirements for the particular Microsoft Dynamics Software. Complete the table below to identify the software that you wish to license and the method used to meet the minimum requirements. Microsoft will verify your compliance prior to issuing a license for the Microsoft Dynamics software.

To specify the software to be licensed, select the Microsoft Dynamics Software that you wish to license under the SPLA Program and complete the corresponding information. You must select an exam status for the Microsoft Dynamics software that you wish to license. Under Exam Status select *Own* if your company has passed the solution proficiency in order to get authorized to license the Microsoft Dynamics software. If you select *Own*, you do not need to complete any additional information on that row. Select *Third-Party* if you have partnered with a SPA Partner to leverage their certification. If you have selected *Third-Party*, you must provide the Microsoft Dynamics SPA Partner's Company Name and MBS information in the corresponding fields.

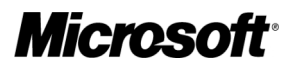

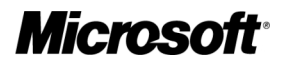

# Microsoft Dynamics Registration and Training Certification Form for Services Provider License Agreement (Indirect)

**Note:** In order to license and use Microsoft Dynamics Software, you or your Microsoft Dynamics SPA partner must meet the applicable minimum examination requirements.

| Microsoft<br>Dynamics AX  | Exam Status               | Company Name | MBS Account No. |                       |
|---------------------------|---------------------------|--------------|-----------------|-----------------------|
|                           | Microsoft<br>Dynamics AX  | Own          |                 | MBS Authorization No. |
|                           |                           | Third-Party  |                 | MSPP ID No.           |
| Microsoft<br>Dynamics NAV |                           | Exam Status  | Company Name    | MBS Account No.       |
|                           | Microsoft<br>Dvnamics NAV | Own          |                 | MBS Authorization No. |
|                           |                           | Third-Party  |                 | MSPP ID No.           |
| Microsoft<br>Dynamics GP  | Microsoft<br>Dynamics GP  | Exam Status  | Company Name    | MBS Account No.       |
|                           |                           | Own          |                 | MBS Authorization No. |
|                           | Third-Party               |              | MSPP ID No.     |                       |
| Microsoft<br>Dynamics SL  | Microsoft<br>Dynamics SL  | Exam Status  | Company Name    | MBS Account No.       |
|                           |                           | Own          |                 | MBS Authorization No. |
|                           | Third-Party               |              | MSPP ID No.     |                       |

## 4. E-mail Address for Product License Key Distribution

Please enter the e-mail address for the individual in your organization who should receive the product license keys. The product license keys will be sent to the e-mail address that you provide.

E-mail Address

## 5. Submit to the Appropriate Contact

After you complete the form, please submit it to your SPLA Reseller. For contact information, see http://www.microsoft.com/serviceproviders/licensing/howto.mspx.

**Microsoft**<sup>®</sup>